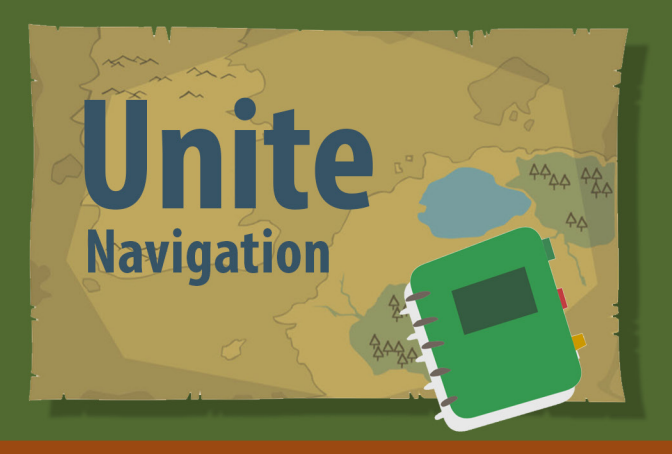

# **List Views** Customizing List Views

# **Change Default (Pinned) List**

Click on the drop down next to the list name.

|                                                                                                    |                       |                         |                     |            | -111 Mar   |             |     |
|----------------------------------------------------------------------------------------------------|-----------------------|-------------------------|---------------------|------------|------------|-------------|-----|
| ascend Here Carellouty Organization - Opportunity                                                                                                    | a or Reports or Dashi | namle or Canan or       | Campaigns 🗸 Dealth  |            |            |             |     |
| Contract                                                                                                    |                       |                         |                     |            |            |             |     |
| Recently Viewood + +                                                                                                    |                       |                         |                     |            | The second | Sand Lot Dr | 140 |
| NY 10                                                                                                    |                       |                         | 9. Search this list |            | (* 10 F    | C / 0       | 77  |
| 4                                                                                                    |                       | ··· Professed Pho., ··· | HomeStreet v H      | tere City  | Home       | v Home v    |     |
| FILLING LIST STATES                                                                                                    |                       | 19010 254-0607          |                     |            |            |             | ×.  |
| An Property and Annual Annual Annua |                       |                         |                     |            |            |             |     |
| All Constituants                                                                                                    |                       |                         | 1204 Busy Street St | ALLAN CITY | 64306      | UT          |     |

## 2

#### Click on the desired list.

| 10      | Recently Viewed * *                                                                                                    |   |                |                   |                      |              |    | -      |     | eral Lini | leval. |
|---------|----------------------------------------------------------------------------------------------------|---|----------------|-------------------|----------------------|--------------|----|--------|-----|-----------|--------|
| ineres. |                                                                                                    |   |                |                   | 0, Namel Mile Inter- |              | 0. |        | œ   | 1         | F. 9   |
|         | Ne and a second second |   | ~              | Preferred Pho., v | Home-Street 🗸        | Home City    | ÷  | Home   | v H |           | 6      |
| i       | All Constituents                                                                                                    | 1 |                | (801) 204-800T    |                      |              |    |        |     |           |        |
| 2       |                                                                                                    |   |                |                   | 1236 long linget     | Table in the |    | 85,208 | į.  | n.        |        |
| 5       | Has Planned Diff                                                                                                    |   | er effect over | (000) 737-9583    | 42 Cold House Ref.   | Miller Selfs |    | 00368  |     | a.        |        |
| 4       | <ul> <li>Recetty/level Privid IID</li> </ul>                                                                                                    |   |                | 18010 958-1121    |                      |              |    |        |     |           |        |
| 8       | Recently Herved Corothuents                                                                                                    |   |                |                   | Trust Street         | Rechester    |    | 14621  | B   | n -       |        |

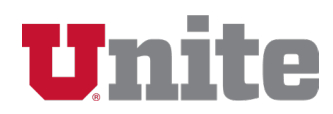

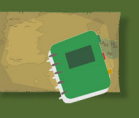

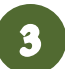

Click on the pin icon to make the displayed list the default view.

| J                | nit     |                                                                     | All                                                                             | ▼ Q Searc                        | h Constituents and | more           |              |                     |                   | *                    | •                                        | ?              | ¢.       | Ņ.     | C |
|------------------|---------|---------------------------------------------------------------------|---------------------------------------------------------------------------------|----------------------------------|--------------------|----------------|--------------|---------------------|-------------------|----------------------|------------------------------------------|----------------|----------|--------|---|
|                  | asce    | nd Home Constituents                                                | Organizations                                                                   | <ul> <li>Opportunitie</li> </ul> | s 🗸 Reports 🕚      | ✓ Dashboards ✓ | Cases 🗸      | Campaigns 🗸 🤇       | Chatter           |                      |                                          |                |          |        |   |
| 53               | Cons    | tituents<br>bdays This Month                                        |                                                                                 |                                  |                    |                |              |                     | New               | Send L               | .ist Email                               |                | Printabl | e Viev | n |
| 50+ itr          | ems · 5 | orted by Name - Filtered by All constit                             | uents - Birthdate • Update                                                      | ed a few seconds age             | 5                  |                |              | Q. Search this list |                   | 暾 -                  |                                          | C <sup>4</sup> | 1        | C      | Ŧ |
|                  |         | Name 🕇 🔹                                                            | Organization Nam                                                                | ie v                             | Title              | Preferred Ph V | Preferred Em | ait 🗸               | Constituen 1      | Bir                  | thdate                                   |                |          |        |   |
|                  |         |                                                                     |                                                                                 |                                  |                    |                |              |                     |                   | ·                    |                                          |                |          |        |   |
| 1                |         | A. Ann Denter                                                       | Dealer Household                                                                |                                  |                    |                |              |                     | Ang               | 10                   | 24/199                                   |                |          | ¥      |   |
| 1                |         | A. Ann Dastar<br>A. Anchitude                                       | Deter Househuld<br>Archibald Househo                                            |                                  |                    |                |              |                     | Ang<br>Ang        | 30                   | /24/1996                                 |                |          | •      |   |
| 1<br>2<br>3      |         | A. Ann Daster<br>A. Anthiate<br>A. Craig Hate                       | Dealer Household<br>Archibald Household<br>Hale Household                       |                                  |                    |                | helecology   | utos                | Ang<br>Ang<br>Ang | 10<br>10<br>10       | /24/198<br>/26/194                       | 0<br>0         |          | •      |   |
| 1<br>2<br>3<br>4 |         | A. Ann-Deuter<br>A. Annhibert<br>A. Cong Hele<br>A. Deute Congeller | Denter Household<br>Anthibaid Household<br>Hale Household<br>Consoler Household |                                  |                    |                | halo najity  | ulan                | Ang<br>Ang<br>Ang | 10<br>10<br>10<br>10 | (24/198<br>(25/194<br>(13/198<br>(13/198 | 6<br>6<br>6    |          | •      |   |

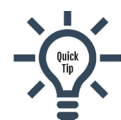

The default pinned list is the Recently Viewed list. When you pin a different list, it becomes the default view. To change the pinned list again, simply select another list and click on the pin icon.

# **List View Layout**

## **Layout Options**

List Views have three layout options: (A) Table, (B) Split View, and (C) Kanban.

Table (default): displays data like a spreadsheet and accommodates most searching needs

|      | nite                                                                                                    | All 💌                                                          | Q Sei    | arch Opportunities and more |                                                                         |             |                                                                    |   | *       | •                                  | ?              | ¢    | , <b>P</b> | C      |
|------|----------------------------------------------------------------------------------------------------|----------------------------------------------------------------|----------|-----------------------------|-------------------------------------------------------------------------|-------------|--------------------------------------------------------------------|---|---------|------------------------------------|----------------|------|------------|--------|
|      | ascend Home Constituents V Orga                                                                                 | anizations V Opportu                                           | nities 🚿 | ✓ Reports ∨ Dashboards      | ∨ Cases ∨ Campa                                                         | igns 🔨      | <ul> <li>Chatter</li> </ul>                                        |   |         |                                    |                |      |            |        |
|      | Opportunities                                                                                                   |                                                                |          |                             |                                                                         |             |                                                                    |   |         |                                    |                |      |            |        |
| 1    | Decently Viewed Opportunities                                                                                   | 1.4                                                            |          |                             |                                                                         |             |                                                                    |   |         |                                    |                |      |            |        |
| iten | Recently Viewed Opportunities<br>ms · Sorted by Opportunity Name · Filtered by Recently V                       | Viewed - Updated a few secor                                   | ds ago   |                             |                                                                         |             | ), Spect                                                           | ٥ | \$      | · .                                | C              | 2    | C          | Ŧ      |
| iten | Recently Viewed Opportunities<br>ms · Sorted by Opportunity Name · Filtered by Recently V<br>Opportunity Name ↑ | Viewed - Updated a few secon                                   | ids ago  | Amount                      | Expected Ask Date                                                       | (<br>)<br>) | Spect<br>Stage                                                     | ۵ | *       | • III •                            | C <sup>4</sup> | / /  | <b>e</b>   | Ŧ      |
| iten | Recently Viewed Opportunities                                                                                   | Viewed - Updated a few secon Organization Name Spect Household | ds ago   | Amount V                    | <ul> <li>Expected Ask Date</li> <li>9/22/20</li> </ul>                  | 21          | Spect<br>Stage<br>Completed-Unsuccessful                           | ٢ | *       | •<br>Opportu<br>ftest              | C <sup>e</sup> | Øwne | <b>e</b>   | Y      |
| iten | Recently Viewed Opportunities                                                                                   |                                                                | ds ago   | Amount 🗸                    | <ul> <li>Expected Ask Date</li> <li>9/22/20</li> <li>9/21/20</li> </ul> | 21<br>21    | Spect<br>Stage<br>Completed-Unsuccessful<br>Completed-Unsuccessful | 0 | \$<br>~ | • 🗐 •<br>Opportu<br>ftest<br>ftest | C <sup>r</sup> | Dwne | <b>c</b>   | ¥<br>¥ |

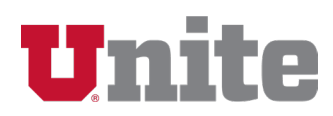

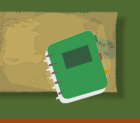

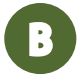

**Split View**: displays the record list on the left and selected record details on the right for easy access to additional information

| Unite                                       | Constituents V Organiza             | All V Q Search Opportunities                                                                                                    | and more          | <ul> <li>Campaigns ∨ Chatter</li> </ul>                                                              | ★▼ 🖬 ? 🌣                                                                                                    | <b>P</b> (5    |
|---------------------------------------------|-------------------------------------|----------------------------------------------------------------------------------------------------|-------------------|----------------------------------------------------------------------------------------------------|----------------------------------------------------------------------------------------------------|----------------|
| Recently Viewe                              | d Opportu ▼<br>mds ago Ⅲ * C*       | Constituent<br>Constituent<br>Jen Eres<br>Constituent<br>Constituent<br>Constitue | Opportunity Owner | + Follow<br>Academic Organization<br>College Of Science                                              | Edit New Stewardship Case Change<br>Expected Ask Amount<br>\$25,000                                                                       | e Owner        |
| Opportunity Name 1<br>Respect Murai         | Spect nousenois                     |                                                                                                    |                   | Document Steward                                                                                     | Closed 🗸 Mark Stage as 🗅                                                                                                    | mplete         |
| Ross Spect College of Science<br>(25,000.00 | GR Spect Household<br>12/70/2020    | Key Fields<br>Designation                                                                                                    |                   | Edit Guidance for Success<br>To move to the Steward sta                                              | ge you must:                                                                                                    |                |
| literca                                     | Spect Household<br>W23/2015         | Gift Agreement Required ()<br>Yes                                                                                                    |                   | 1. Complete the following is<br>funds will be allocated     2. Complete the required fi              | Key Field: Designation "This is the activity/fur<br>wicks in the Gift Agreement section below if "                                        | nd where       |
| icience Scholarship<br>25,000.00            | Eres Household<br>12/31/2020        | Gift Agreement Completed Date 🜒                                                                                                    |                   | stage)<br>3. If a gift agreement is req<br>be completed by the Gift                                  | uired, the Gift Agreement Completed Date field                                                                                            | Negotiate      |
| onathing associate                          | Spect Household<br>30/127/2025      | Gift/Pledge Booked Date O                                                                                                    |                   | <ol> <li>Submit gift/pledge docu<br/>team with the Opportuni<br/>connected to the Plan, t</li> </ol> | mentation to University Advancement Gift Pr<br>Ity Name "Once the gift/piedge is booked a<br>the Gift/Piedge Booked Date field will be po | nd<br>pulated. |
| -                                           | Davey Jonas HouseHuld<br>B/138/2025 |                                                                                                    |                   | A date must be populat<br>You should:                                                                | ed in the field order to move to Steward.                                                                                                 |                |
| -                                           | Semman Hausehold<br>9/11/2025       |                                                                                                    |                   | 1. Hie a significant Docume                                                                          | ent contact report on Plan If needed                                                                                                    |                |
| 101.000.00                                  | Spect Household<br>9/13/2021        | Details Contact Report                                                                                                    | Chatter Tasks     | Morev                                                                                                | Constituent Roles (2)                                                                                                    |                |
| wit .                                       | Ener Househuldt<br>9/10/2025        | Opportunity Information     Opportunity Neme                                                                                                    | Stage             |                                                                                                    | Ben Eres<br>Role: Decision Maker                                                                                                    | Ŧ              |
| fact                                        | Esse Household                      | Colonea Scholaethia                                                                                                    | Document          | · · · · · · · · · · · · · · · · · · ·                                                                | Title:                                                                                                    |                |

#### Kanban: displays a visual of records in a process

| Opportunities                                       |       |                                                                  |             |                                                                     |        |                                                                              |                                                                     |         |                                                                        |             |                                          |             |          |    |
|-----------------------------------------------------|-------|------------------------------------------------------------------|-------------|---------------------------------------------------------------------|--------|------------------------------------------------------------------------------|---------------------------------------------------------------------|---------|------------------------------------------------------------------------|-------------|------------------------------------------|-------------|----------|----|
| Recently View<br>tems - Sorted by Opport            | ved C | Dpportunities <b>v</b>                                           | #<br>ts ago |                                                                     |        |                                                                              |                                                                     | Q. Sear | ch this list                                                           | <b>\$</b> - | <b>m</b> •                               | e I         | 86       | Ŧ  |
| IFT (2) PLA                                         | N (39 | ) PLAN CFR (4                                                    | .)          | PLEDGE (3)                                                          |        |                                                                              |                                                                     |         |                                                                        |             |                                          |             |          | 0  |
| Qualify (5)                                         |       | Cultivate (1                                                     | 1)          | Donor Clearance .                                                   | . (10) | Negotiate (3)                                                                | Document (                                                          | 4)      | Steward (4)                                                            | $\geq$      | Comp                                     | leted-Si    | ucce     | (2 |
| \$0                                                 |       | \$19,675,55                                                      | 5           | \$13,175,00                                                         | 00     | \$155,000                                                                    | \$150,000                                                           |         | \$180,000                                                              |             | S2                                       | 2,000,      | ,000     |    |
| 6/157/2003                                          | *     | Balari Desen Fund<br>SS.200,000.00<br>Pad Household<br>6/30/2022 |             | Christina Donar Cla.<br>5100,000.00<br>Nach Haustailt<br>12/25/2620 | Ì      | Multi Guing (Nust)<br>550,000,00<br>Christian and Mario Santher<br>7(31,000) | Giving to Medit (Next)<br>550,000.00<br>Tele Household<br>3/30/2020 |         | New Diverse Lab<br>525,000.00<br>Spect Recented<br>W151/2025           |             | Crucher<br>51,500<br>Gery and<br>8/4/200 | Action of a | 1944     |    |
| ang Jones Messarhutet<br>186/2025                   |       | Less Paier 1258 Pis<br>125.000.00<br>Tati-Rousehold<br>5/29/2020 | •           | Desert Cats Endow -<br>1250,000.00<br>Tels Massetald<br>12/75/2620  | l      | VP Deballe<br>5105.000.00<br>Garg and Res Crocker Hissan                     | Science Schutenitip<br>S25,000-00<br>Enn Hissenheit<br>S270,0000    | *       | Paulo Pan. #3<br>525,000.00<br>Garg and Am Cracker House<br>35(26/2028 | *           | Linday<br>Stocks                         | New Con     | alar Nas |    |
| na dia mandri di<br>111/2021<br>ni change convert 2 |       | pharmed gift<br>5500,000-00<br>Trust Household                   | •           | Cinding Test<br>Stocastics<br>Spect Receivant                       | •      | White Coal generating +<br>S1,000.00<br>Refer Hexathali                      | Near<br>125,000-00<br>East Nearthald                                | Ì       | Test<br>125,000.00<br>Specification                                    |             |                                          |             |          |    |

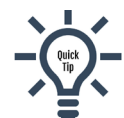

**C** 

Kanban may not be available for all users or certain list views.

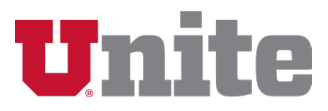

### **Change List View Layout**

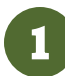

Click on the "Layout" icon.

|                                 |                            |                    |                       |                               |                                              |                                                              | INEW                                                           | Sent us                                                                      | it Email                                                                           | Printal                                                                                  | ile Vir                                                                                  |
|---------------------------------|----------------------------|--------------------|-----------------------|-------------------------------|----------------------------------------------|--------------------------------------------------------------|----------------------------------------------------------------|------------------------------------------------------------------------------|------------------------------------------------------------------------------------|------------------------------------------------------------------------------------------|------------------------------------------------------------------------------------------|
| thdate - Filtered by All consti | ituents - Birthdate - Upda | ed 5 minutes ago   |                       |                               |                                              | Q. Search this list                                          |                                                                | <b>\$</b> -                                                                  | <b>∏</b> • C'                                                                      | 1                                                                                        | ¢                                                                                        |
|                                 | ✓ Organization Nat         | ne v               | Title 🗸               | Preferred Ph V                | Preferred Emai                               | ~                                                            | Constituent 🗸                                                  | Birth                                                                        | ndate 🕇                                                                            | ~                                                                                        |                                                                                          |
| Parrier                         | Partie Noath               |                    |                       |                               |                                              |                                                              | Arg                                                            | 38/7                                                                         | 12/10/00                                                                           |                                                                                          |                                                                                          |
|                                 | Teamar.                    | V Organization Nar | V Organization Name V | ✓ Organization Name ✓ Title ✓ | ✓ Organization Name ✓ Title ✓ Preferred Ph ✓ | ✓ Organization Name ✓ Title ✓ Preferred Ph ✓ Preferred Email | ✓ Organization Name ✓ Title ✓ Preferred Ph ✓ Preferred Email ✓ | ✓ Organization Name ✓ Title ✓ Preferred Ph ✓ Preferred Email ✓ Constituent ✓ | V Organization Name V Title V Preferred Ph V Preferred Email V Constituent V Birth | ✓ Organization Name ✓ Title ✓ Preferred Ph ✓ Preferred Email ✓ Constituent ✓ Birthdate ↑ | V Organization Name V Title V Preferred Ph V Preferred Email V Constituent V Birthdate † |

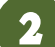

Select the desired layout option.

| :     | asce     | nd Home Constitue                  | nts ∨         | Organizations V Oppo            | ortunitie | as ∨ Repor | ts ∨ | Dashboards 🗸              | Cases 🗸       | Campaigns 🗸 Chatt   | er        |          |          |        |       | _   |
|-------|----------|------------------------------------|---------------|---------------------------------|-----------|------------|------|---------------------------|---------------|---------------------|-----------|----------|----------|--------|-------|-----|
|       | Const    | tituents                           |               |                                 |           |            |      |                           |               |                     | New       | Send Lis | st Email | Printa | ble V | iew |
| + its | ams - So | orted by Birthdate - Filtered by A | Il constituen | its - Birthdate • Updated a min | ute ago   |            |      |                           |               | Q, Search this list |           | 章 •      | ∏ • C    | 1      | e     |     |
|       |          | Name                               | ~             | Organization Name               | ~         | Title      | ~    | Preferred Ph $\checkmark$ | Preferred Ema | il v Co             | nstituent | → Birtl  | DISPLAY  | AS     |       |     |
|       |          | J. Walter Perman                   |               | Perman Household                |           |            |      |                           |               | Arq                 |           | 38/      | 🗸 Table  | Π      | 1     | ٣   |
|       |          | Bertha C. Vorse                    |               | Vone Household                  |           |            |      |                           |               | Arq                 |           | 38/      | Kanba    | n II   | 16    | v   |
|       |          | David D. Multar                    |               | Mother Household                |           |            |      |                           |               |                     |           |          | Split V  | iew 🛙  |       | v   |
|       |          |                                    |               |                                 |           |            |      |                           |               |                     |           |          |          |        |       | 5   |
|       |          | Fagh 8. Brown                      |               | Brown Household                 |           |            |      |                           |               |                     |           | 201      |          |        |       | ۳.) |

3

Return to the default view by clicking on the "Layout" icon and selecting "Table."

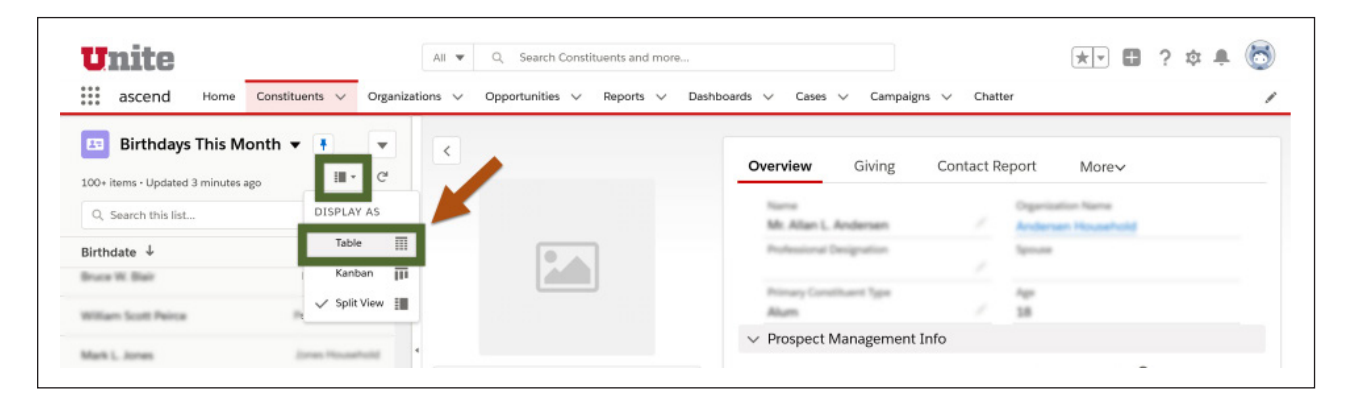

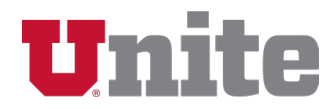